## How to Accept a Training Invitation Sent by your Employer and Access the Training Course:

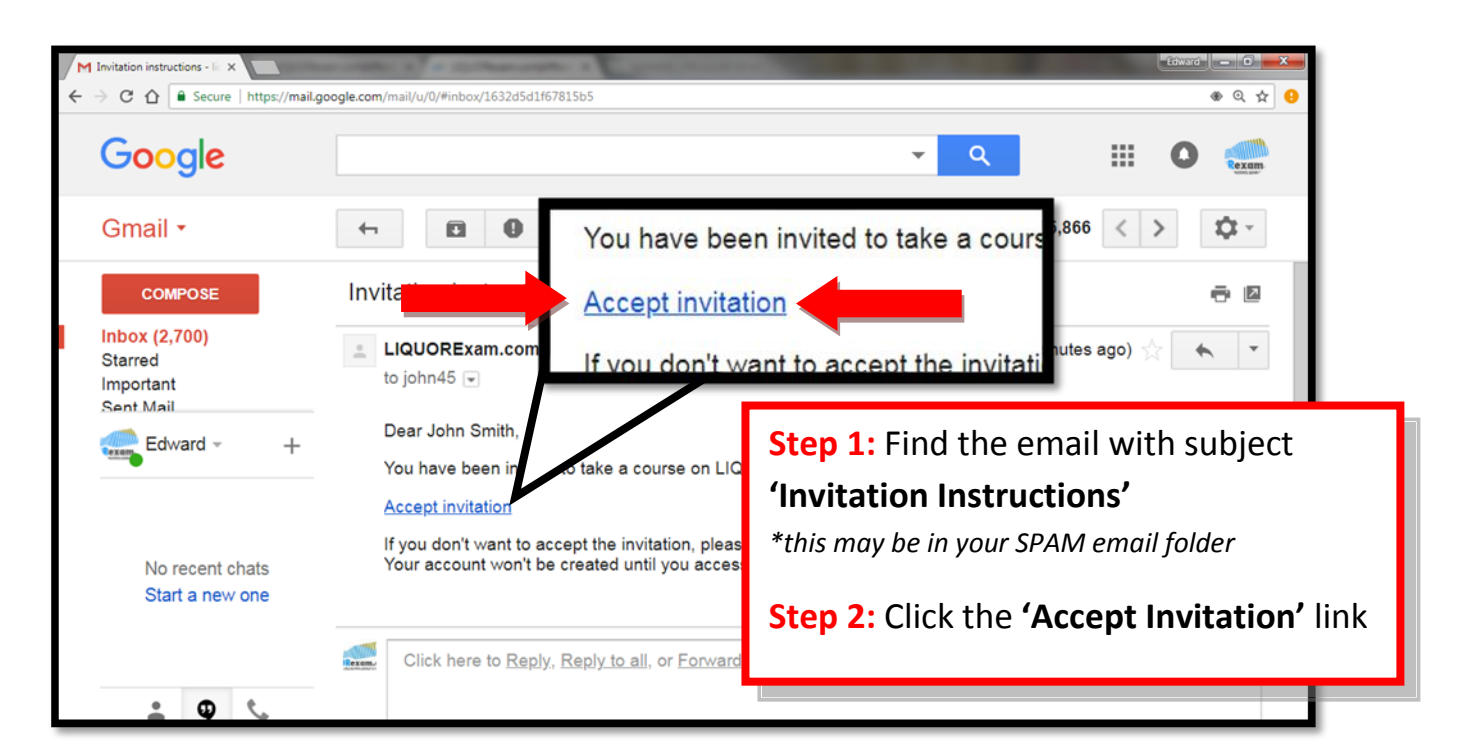

| ←→ C ☆ Secure https://id<br>Set Password | quorexam.com/users/invitation/accept?invitation_toke | n=nTK7UKA2zsD8o | KDxrWBW P 2 0                                          |
|------------------------------------------|------------------------------------------------------|-----------------|--------------------------------------------------------|
|                                          |                                                      |                 |                                                        |
| _ Password command                       | 5555555555                                           |                 | Step 3: Clicking the 'Accept Invitation' from          |
| * Date of Birth                          | 1995 ×                                               |                 | your email will land you on <b>this page</b> . This is |
|                                          | 5                                                    |                 | where you will create a password for your              |
| Security Questions                       | 5                                                    |                 | account.                                               |
| What is your favorite color?             | Blue                                                 |                 | Fill in your information and click 'Submit'.           |
| Which year were you born?                | 1975                                                 |                 |                                                        |
| What is the make of your<br>first car?   | Escape                                               | ×               |                                                        |
| Submit                                   |                                                      |                 |                                                        |

## How to Accept a Training Invitation Sent by your Employer and Access the Training Course:

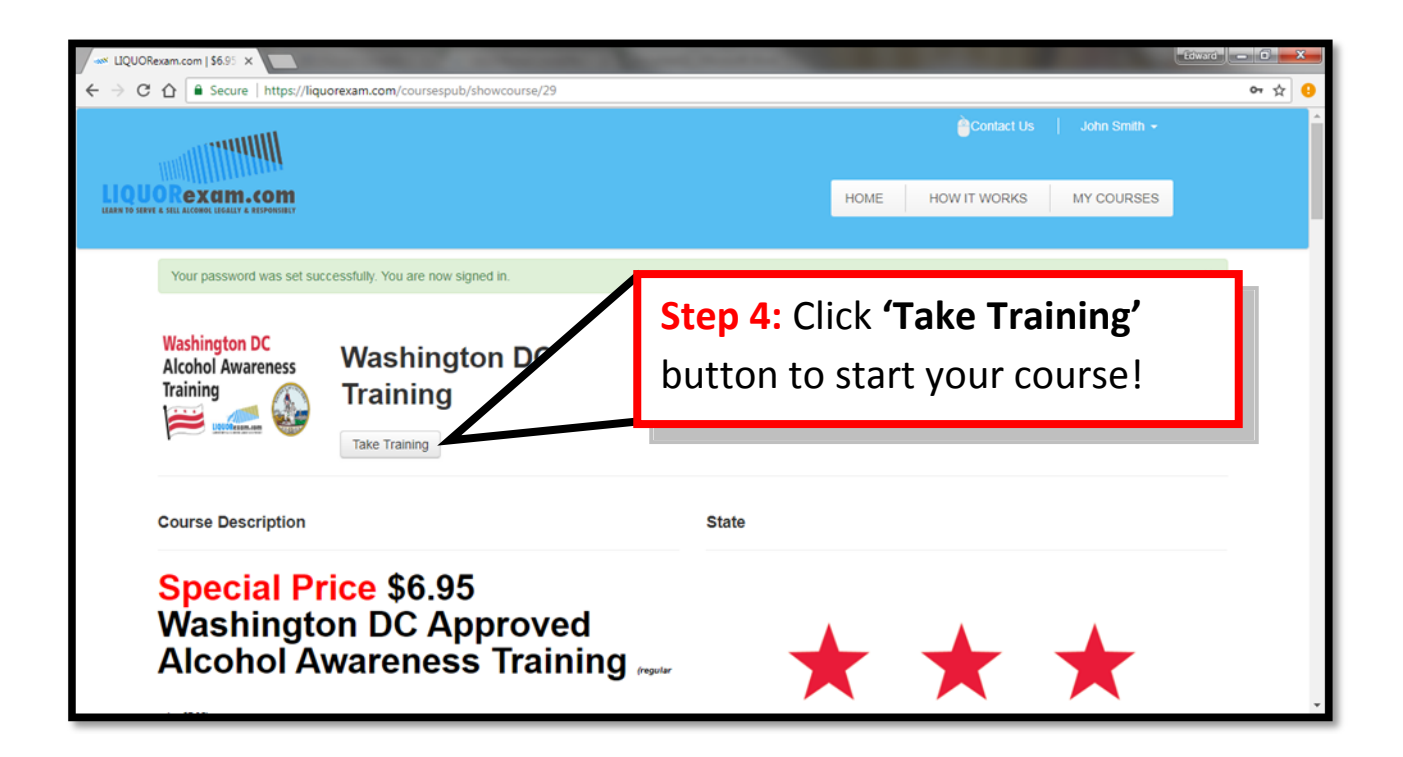